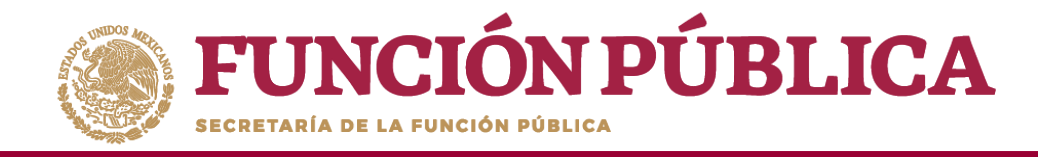

Cuando haya efectuado las modificaciones, haga clic en *Guardar*.

| EDITAR BENEFICIO:              | ×                                                    |
|--------------------------------|------------------------------------------------------|
|                                | poyos, obras o servicios 🖉 Editar 📑 Guardar 📑 Borrar |
| (*)Nombre del proyecto:        | VIGILANCIA EN LA ENTREGA DE APOYOS Guardar           |
| (*)Tipo de beneficio:          | OBRA   APOYO  SERVICIO                               |
| (*)Estatus del proyecto:       | Iniciado                                             |
| (*)Hombres beneficiados:       | 250                                                  |
| (*)Mujeres beneficiadas:       | 400                                                  |
| (*)Total de beneficiados:      | 650                                                  |
| Entidad                        | DISTRITO FEDERAL                                     |
| Municipio                      | IZTACALCO                                            |
| Localidad                      | IZTACALCO                                            |
|                                |                                                      |
| Fecha de Inicio<br>Programada: | 01/06/2017 Fecha Final 29/12/2017 Programada:        |
| Fecha de Inicio Ejecución      | Fecha Final de<br>Ejecución                          |
| Fecha única programada:        | 3                                                    |
| Fecha única de ejecución:      | 28/04/2017<br>©                                      |

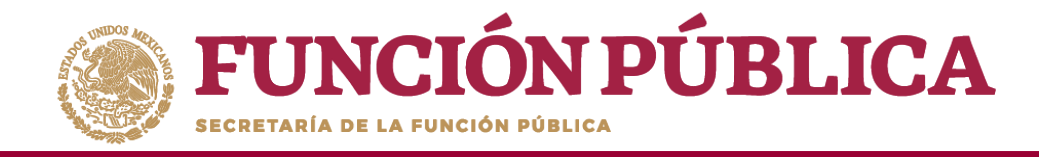

Para consultar la información del apoyo, obra o servicio, presione el ícono *Consultar montos*.

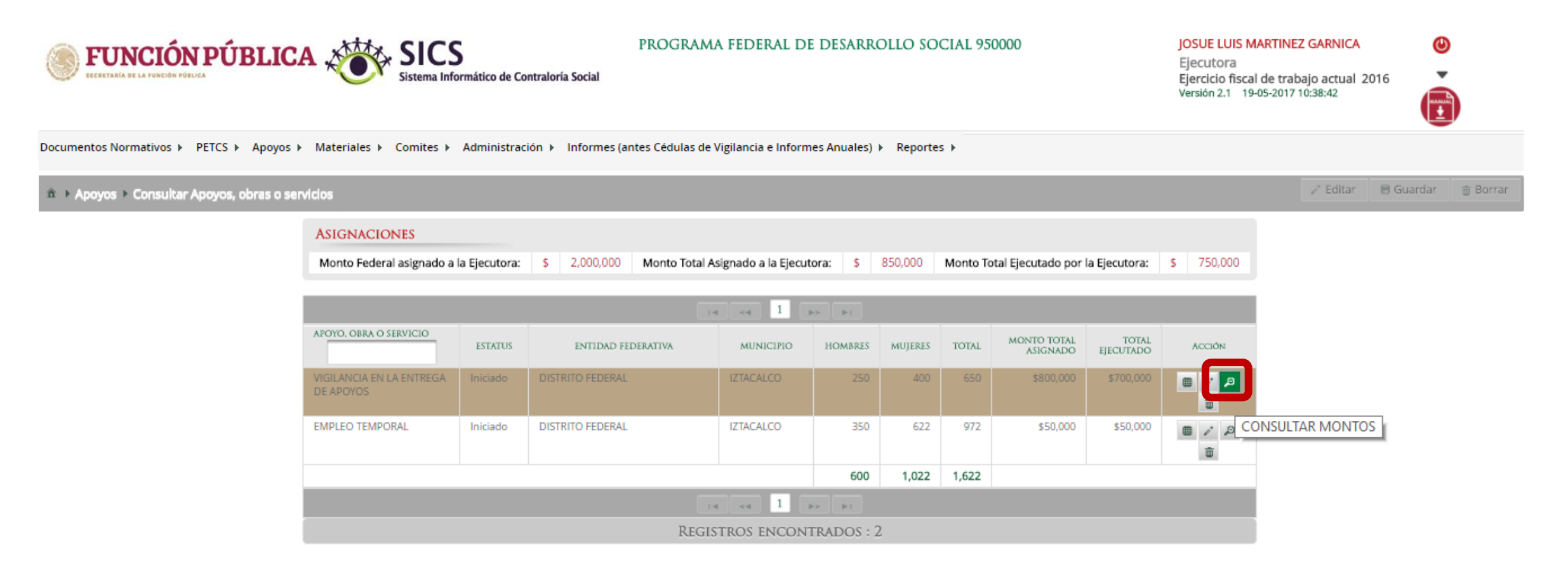

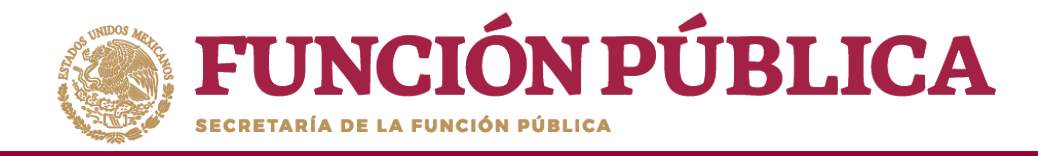

Se desplegará un pantalla con los datos del apoyo, así como el Tipo de recurso (Federal, Estatal, Municipal y otros), las fechas y montos de los recursos asignados y ejecutados al proyecto.

| INFORMACIÓN DE            | L BENEFICIO:           |                                               |                           |                         |  |  |  |  |  |  |  |  |  |
|---------------------------|------------------------|-----------------------------------------------|---------------------------|-------------------------|--|--|--|--|--|--|--|--|--|
| Nombre del proyecto       | D:                     | EMPLEO TEMPORAL                               |                           |                         |  |  |  |  |  |  |  |  |  |
| Tipo de beneficio:        |                        | Obra 🗹 Apoyo Servicio                         |                           |                         |  |  |  |  |  |  |  |  |  |
| Estatus del proyecto:     | :                      | Iniciado                                      |                           |                         |  |  |  |  |  |  |  |  |  |
| Hombres beneficiad        | 0S:                    | 350                                           | Mujeres beneficiadas: 622 |                         |  |  |  |  |  |  |  |  |  |
| Total de beneficiado:     | 5:                     | 972                                           |                           |                         |  |  |  |  |  |  |  |  |  |
| Entidad                   |                        | DISTRITO FEDERAL                              | DISTRITO FEDERAL          |                         |  |  |  |  |  |  |  |  |  |
| Municipio                 |                        | IZTACALCO                                     | Localidad IZTACALCO       |                         |  |  |  |  |  |  |  |  |  |
| Comentarios:              |                        | VIGILAR EL SEGUIMIENTO DEL APOYO              |                           |                         |  |  |  |  |  |  |  |  |  |
| Fecha de Inicio Progr     | ramada:                | 16/05/2017 Fecha Final Programada: 16/08/2017 |                           |                         |  |  |  |  |  |  |  |  |  |
| Fecha de Inicio Ejecu     | ición                  | 16/05/2017                                    | Fecha Final de Ejecución  |                         |  |  |  |  |  |  |  |  |  |
| Fecha única programada:   |                        |                                               |                           |                         |  |  |  |  |  |  |  |  |  |
| Fecha única de ejecución: |                        | 16/05/2017                                    |                           |                         |  |  |  |  |  |  |  |  |  |
| TIPO DE RECURSO           | FECHA RECURSO ASIGNADO | MONTO RECURSO ASIGNAD                         | O FECHA RECURSO EJECUTADO | MONTO RECURSO EJECUTADO |  |  |  |  |  |  |  |  |  |
| Federales                 | 16/05/2017             | \$ 50,00                                      | 0 17/05/2017              | \$ 50,000               |  |  |  |  |  |  |  |  |  |
| Estatales                 |                        | \$                                            | 0                         | \$ 0                    |  |  |  |  |  |  |  |  |  |
| Municipales               |                        | \$                                            | 0                         | \$ 0                    |  |  |  |  |  |  |  |  |  |
| Otros                     |                        | \$                                            | 0                         | \$ 0                    |  |  |  |  |  |  |  |  |  |

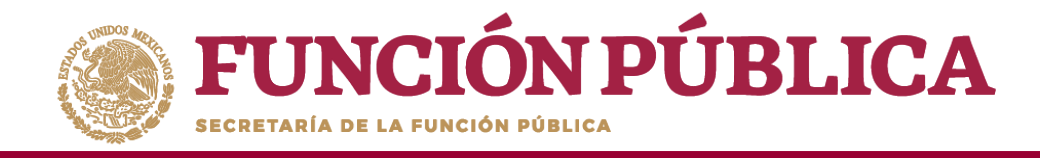

#### Si desea eliminar el apoyo capturado presione el ícono Borrar montos.

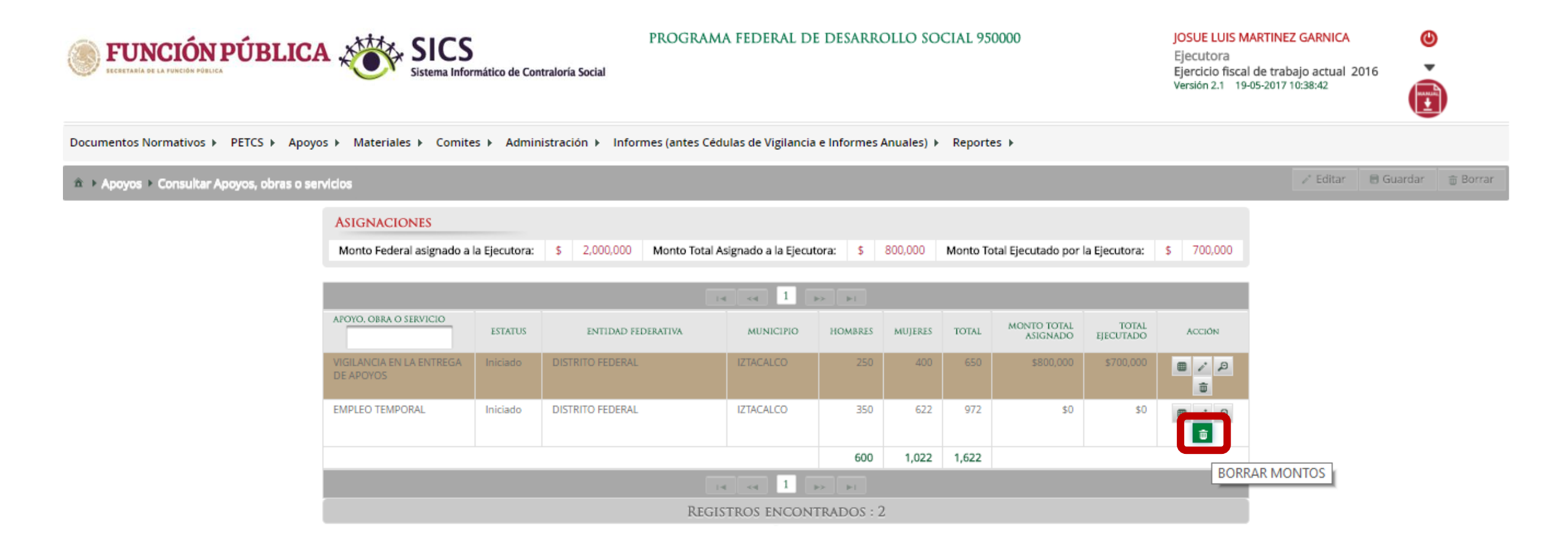

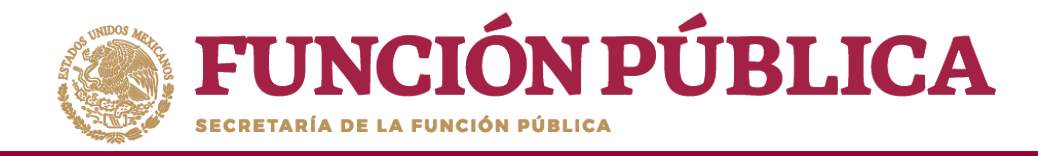

#### Presione *Sí* para confirmar el borrado del apoyo capturado en el SICS.

| ASIGNACIONES             |               |                  |                                       |       |          |                   |              |       |  |  |  |  |
|--------------------------|---------------|------------------|---------------------------------------|-------|----------|-------------------|--------------|-------|--|--|--|--|
| Monto Federal asignado a | la Ejecutora: | \$ 2,000,000 Mon | to Total Asignado a la Ejecutora: 🔰 🖇 |       | Monto To | tal Ejecutado por | a Ejecutora: |       |  |  |  |  |
|                          |               |                  |                                       |       |          |                   |              |       |  |  |  |  |
|                          |               |                  |                                       |       |          |                   |              |       |  |  |  |  |
|                          |               | ISTIDAD PEDDATE  | Confirmación de la Baja               | *     |          |                   |              |       |  |  |  |  |
|                          |               | Dismino Procinal | A ¿Desea confirmar el borrado?        | -     |          |                   |              | 8 2 2 |  |  |  |  |
|                          |               | DISTRITO FEDERAL | Si No                                 | 622   |          |                   |              |       |  |  |  |  |
|                          |               |                  |                                       | 1,022 | 1,622    |                   |              |       |  |  |  |  |
|                          |               |                  |                                       |       |          |                   |              |       |  |  |  |  |
|                          |               |                  |                                       |       |          |                   |              |       |  |  |  |  |

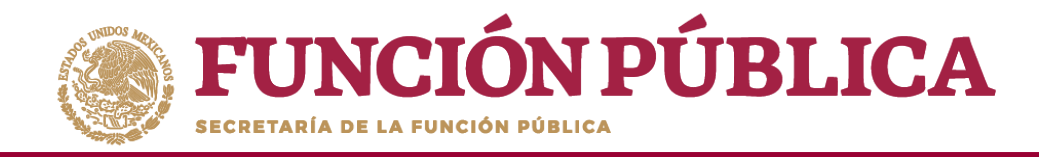

El Sistema deberá mostrar el siguiente mensaje de confirmación del borrado del apoyo.

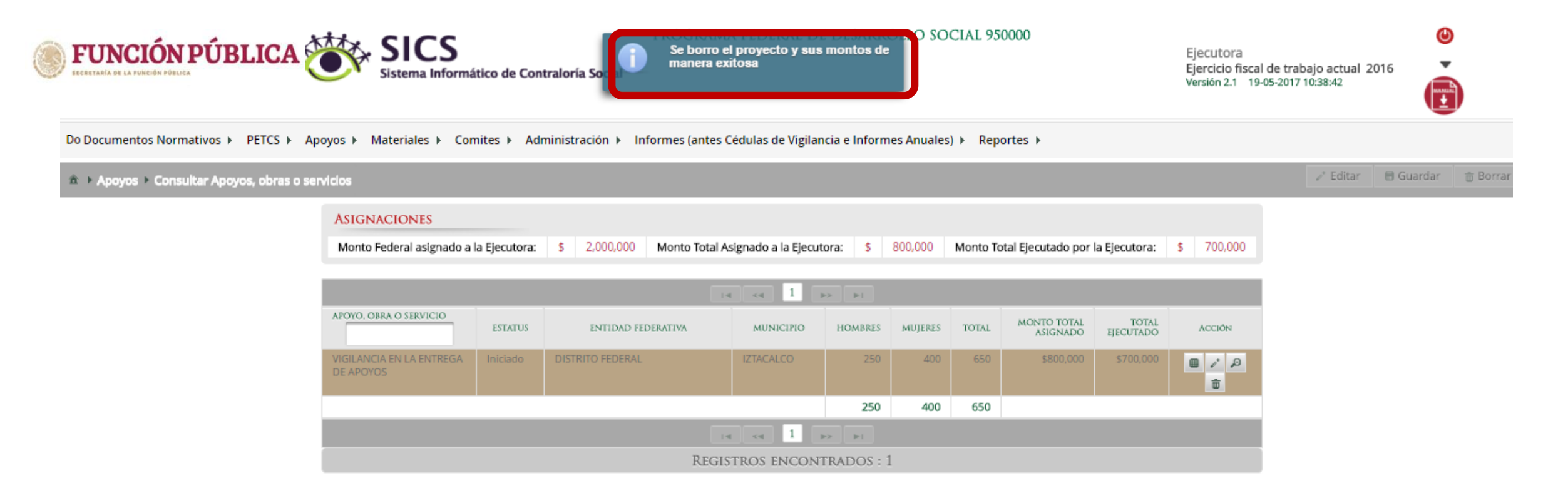

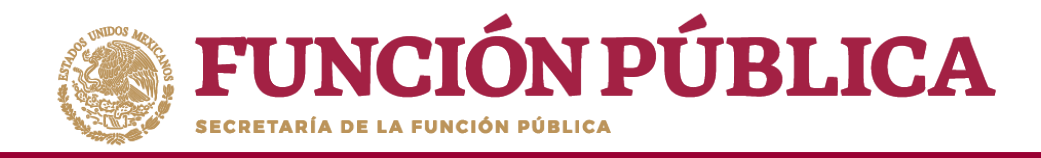

Si el apoyo, obra o servicio ya está relacionado a un Comité, **NO** se podrá eliminar dicha información. En ese caso, se abrirá un cuadro de diálogo que indique el motivo.

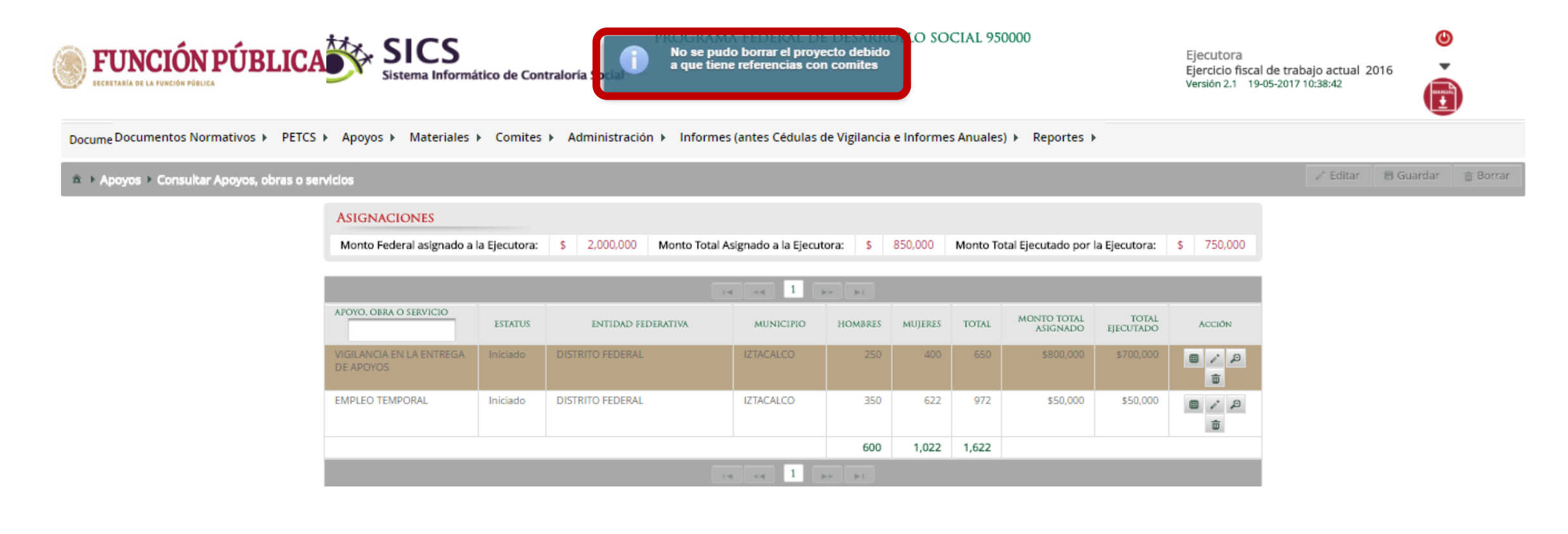

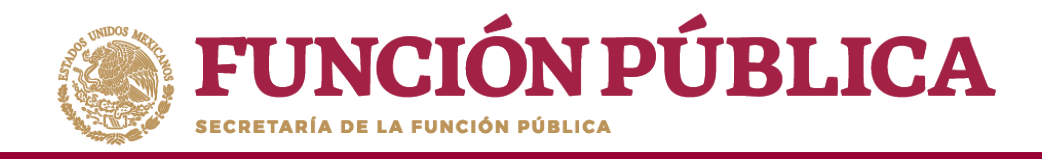

#### Módulo: Materiales

**Funcionalidad:** registrar, consultar y editar los materiales de difusión y capacitación producidos por la Instancia Ejecutora, así como la distribución de los materiales de difusión y capacitación asignados previamente por la Instancia Normativa. Capturar los eventos de capacitación llevados a cabo por la Instancia Ejecutora.

El módulo de **Materiales** está integrado por tres submódulos: Materiales de Difusión, Materiales de Capacitación y Capacitaciones.

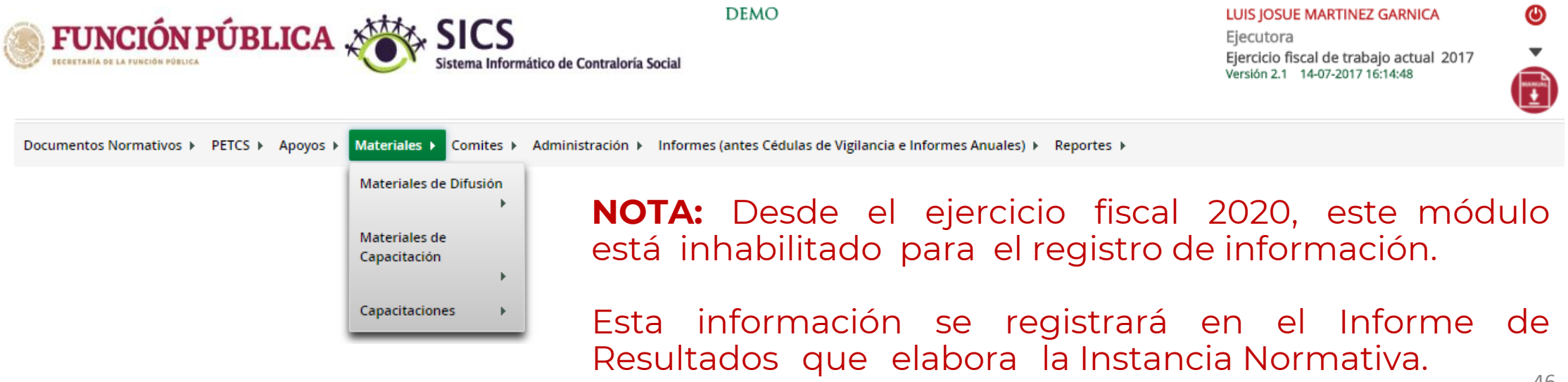

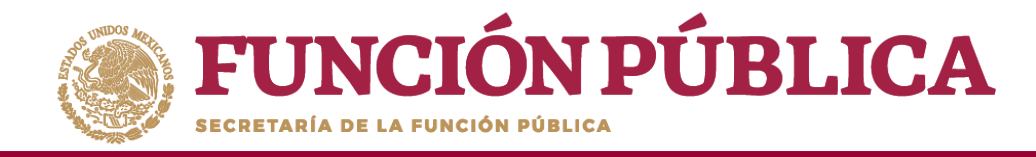

## PROCESO 6: DISTRIBUIR MATERIALES DE DIFUSIÓN

#### **Módulo: Materiales**

Para distribuir los materiales de difusión asignados por la Instancia Normativa y producidos por la Instancia Ejecutora, seleccione *Materiales de Difusión* y haga clic en *Distribuir Materiales de Difusión*.

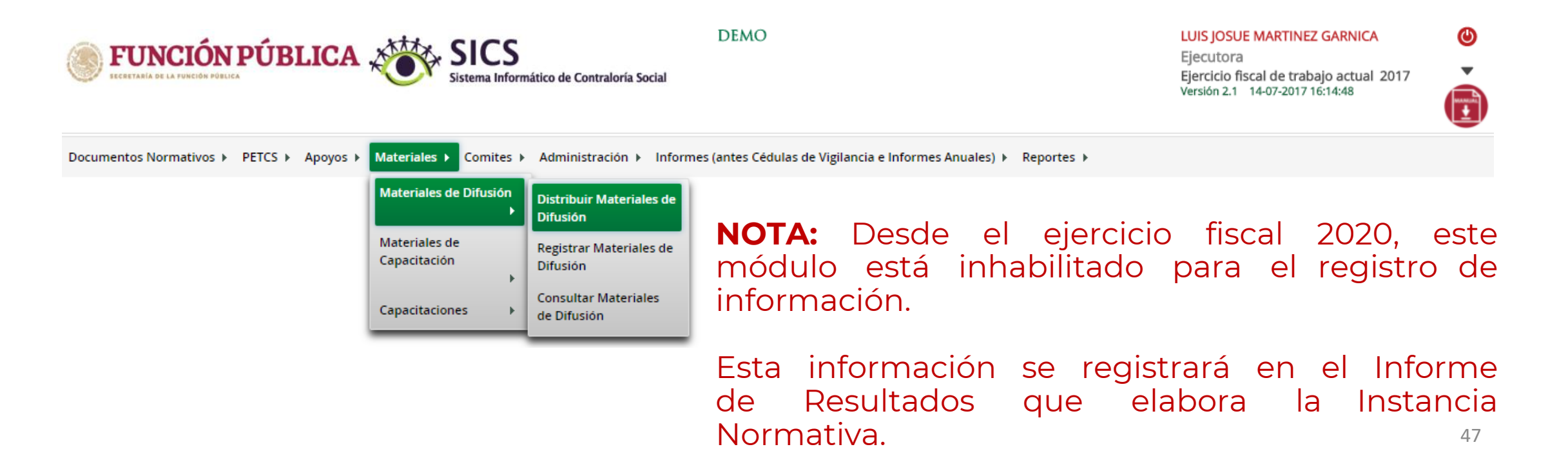

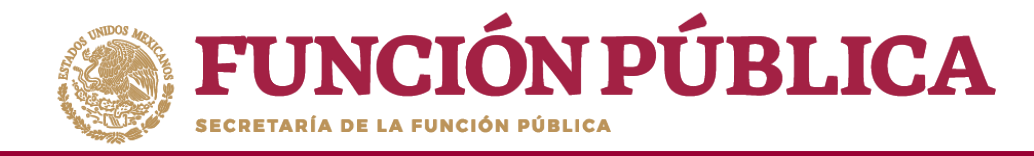

### **PROCESO 7: REGISTRAR MATERIALES DE DIFUSIÓN**

#### Módulo: Materiales

Para registrar materiales de difusión, seleccione *Materiales de Difusión* y haga clic en *Registrar Materiales de Difusión*.

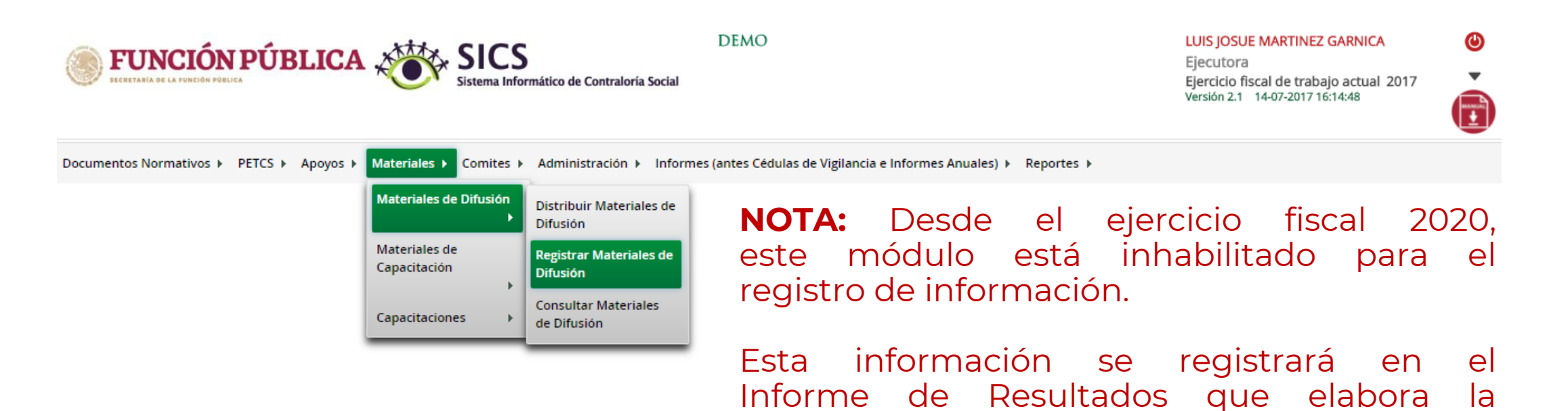

Instancia Normativa.

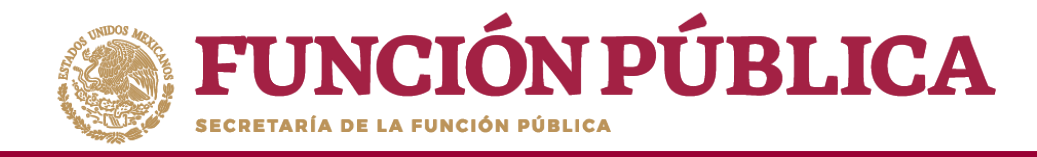

## PROCESO 8: CONSULTA Y/O MODIFICACIONES DE MATERIALES DE DIFUSIÓN

#### Módulo: Materiales

Para consultar materiales de difusión producidos por la Instancia Ejecutora, seleccione *Materiales de Difusión* y haga clic en *Consultar Materiales de Difusión*.

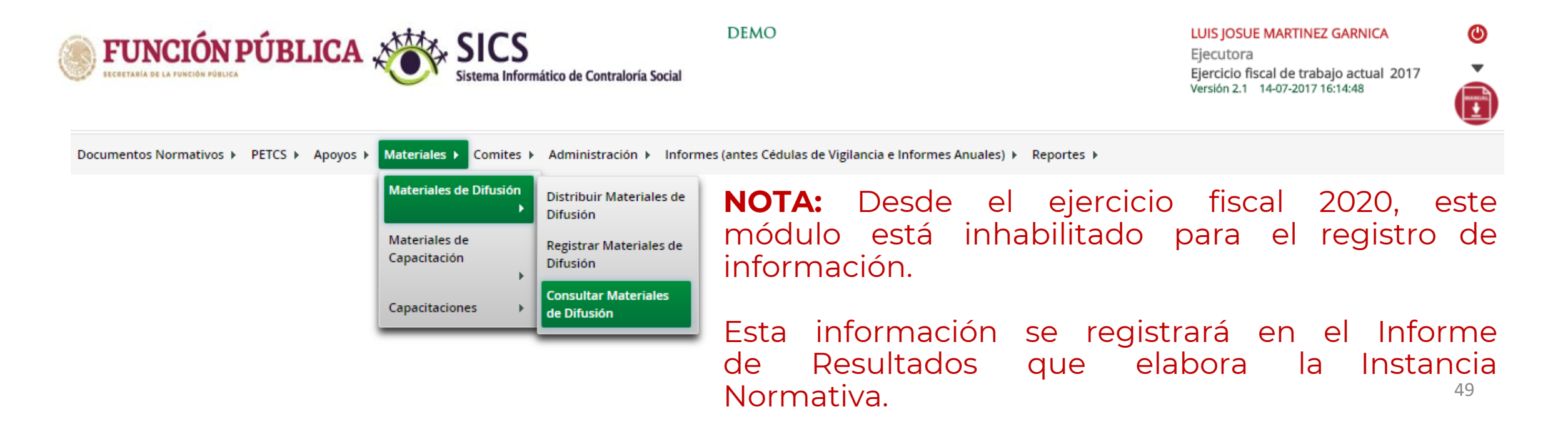

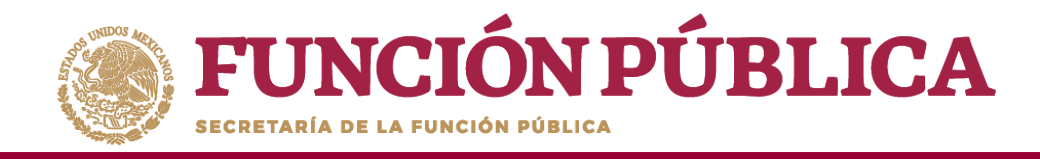

### PROCESO 9: DISTRIBUIR MATERIALES DE CAPACITACIÓN

#### Módulo: Materiales

Para distribuir los materiales de capacitación asignados por la Instancia Normativa y producidos por la Instancia Ejecutora, seleccione *Materiales de Capacitación* y haga clic en *Distribuir Materiales de Capacitación*.

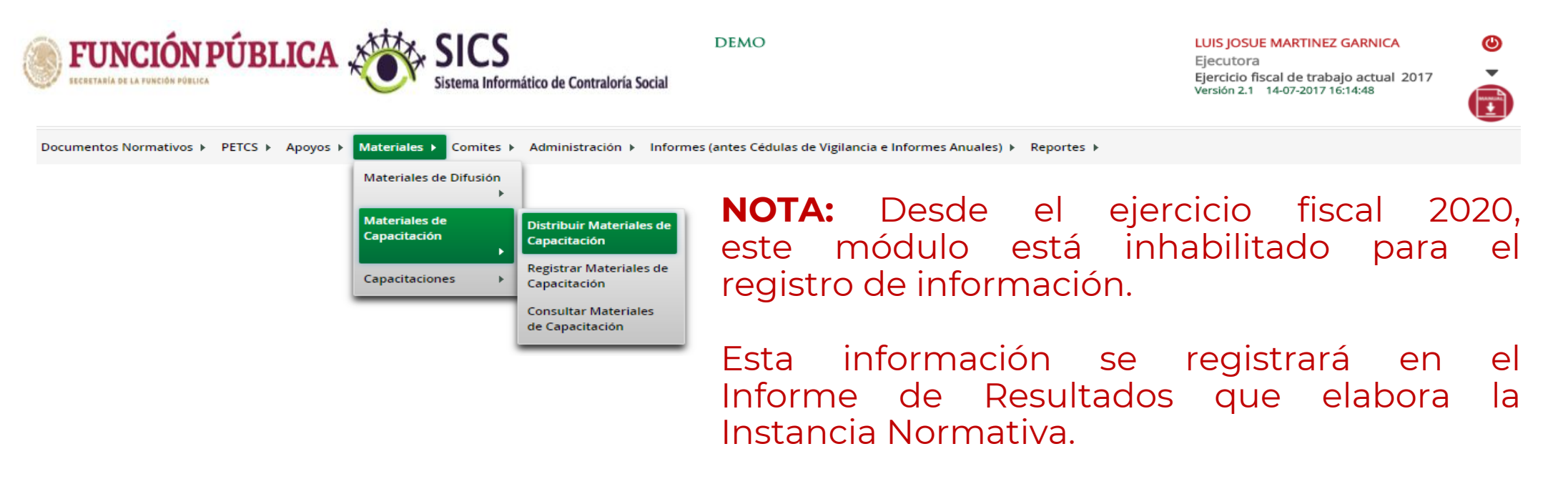

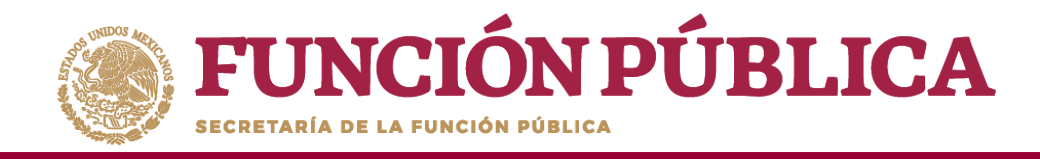

### PROCESO 10: REGISTRAR MATERIALES DE CAPACITACIÓN

#### Módulo: Materiales

Para registrar materiales de capacitación seleccione *Materiales de Capacitación* y haga clic en *Registrar Materiales de Capacitación*.

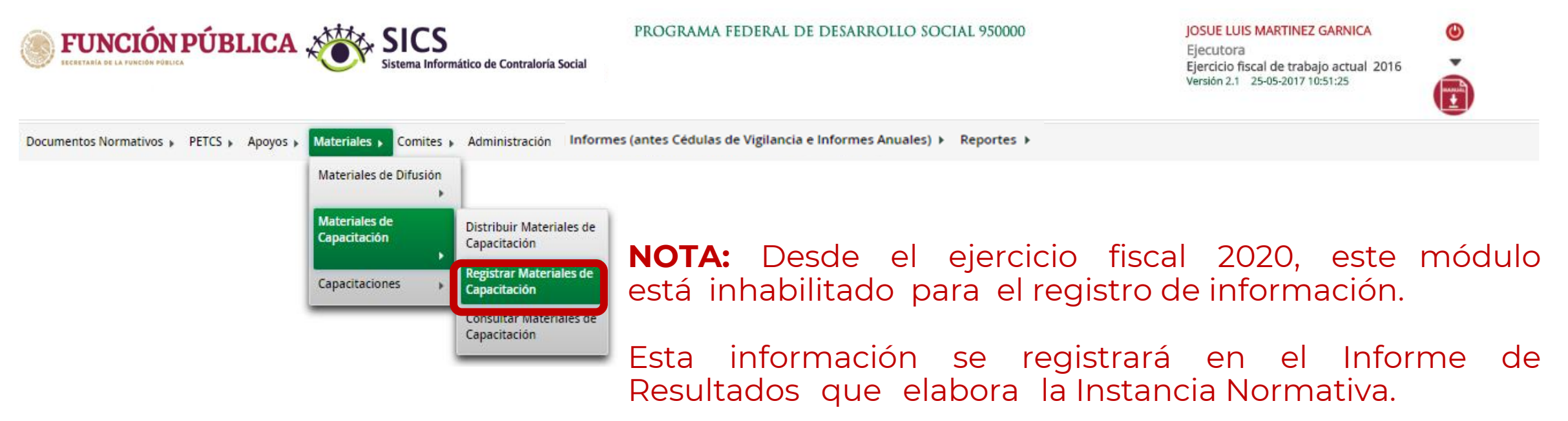

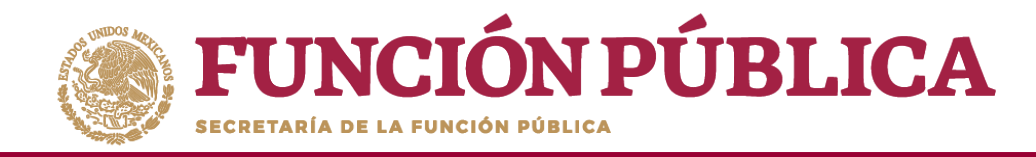

## PROCESO 11: CONSULTA Y/O MODIFICACIONES DE MATERIALES DE CAPACITACIÓN

#### Módulo: Materiales

Para consultar materiales de capacitación producidos por la Instancia Ejecutora, seleccione *Materiales de Capacitación* y haga clic en *Consultar Materiales de Capacitación*.

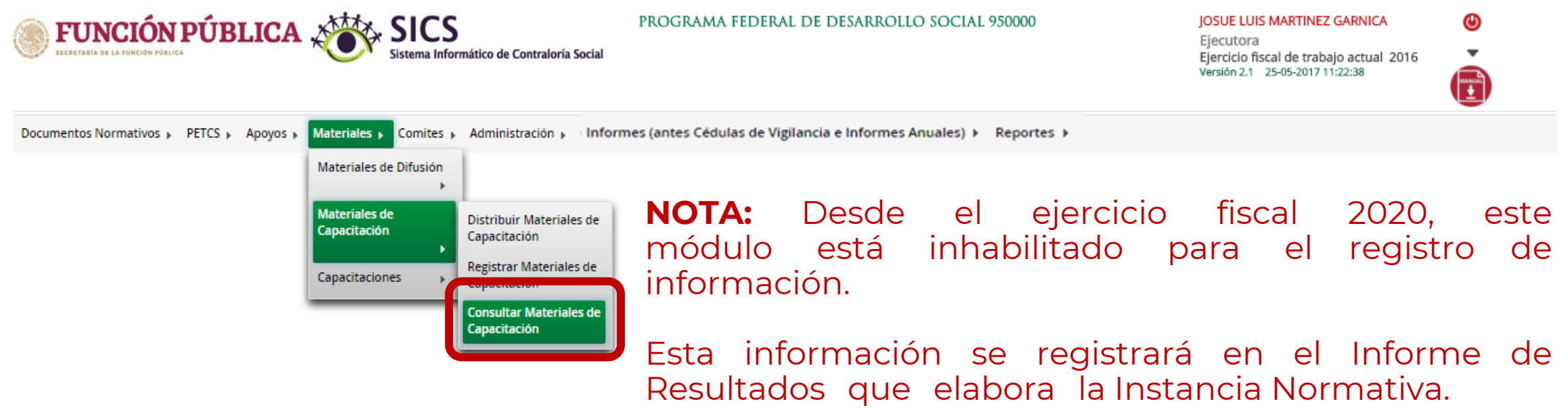

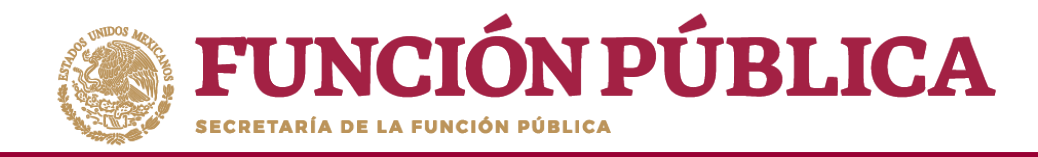

### PROCESO 12: REGISTRO DE EVENTOS DE CAPACITACIÓN REALIZADOS POR LA INSTANCIA EJECUTORA

Módulo: Materiales

**Funcionalidad:** registrar y consultar las capacitaciones que llevó a cabo la Instancia Ejecutora. El submódulo de Capacitaciones está integrado por dos apartados: *Registrar Capacitaciones Impartidas y Consultar Capacitaciones*.

**NOTA:** Desde el ejercicio fiscal 2020, este módulo está inhabilitado para el registro de información.

Esta información se registrará en el Informe de Resultados que elabora la Instancia Normativa.

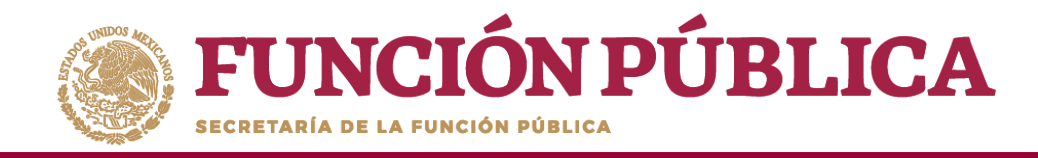

## PROCESO 13: CONSULTA Y/O MODIFICACIÓN DE EVENTOS DE CAPACITACIÓN REALIZADOS POR LA INSTANCIA EJECUTORA

#### Módulo: Materiales

Para consultar las capacitaciones impartidas, seleccione *Materiales, Capacitaciones*, y haga clic en *Consultar Capacitaciones*.

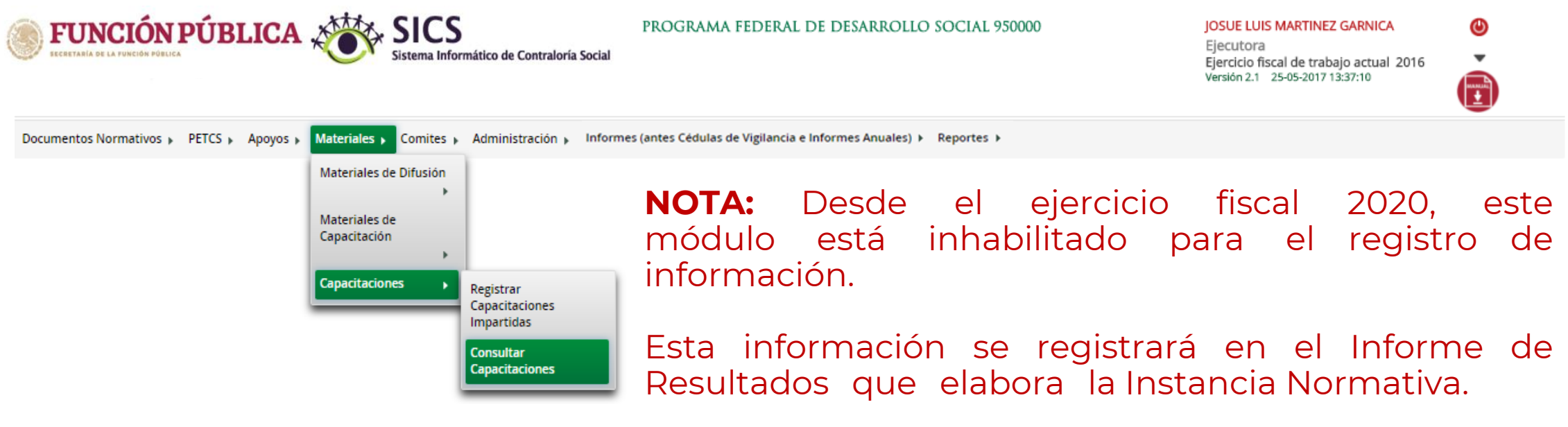

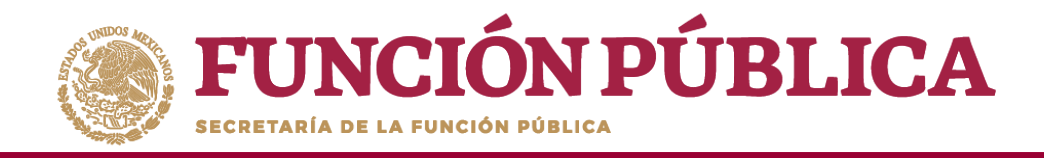

# COMITÉS

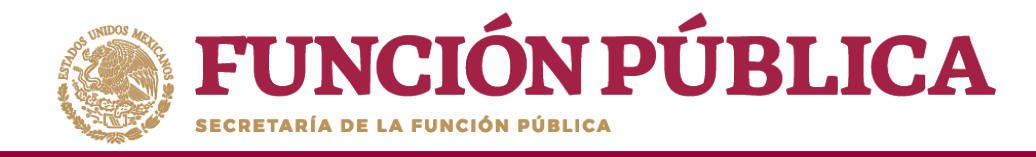

## PROCESO 14: GENERACIÓN DE COMITÉS DE CONTRALORÍA SOCIAL

#### Módulo: Comités

Para registrar la información de los Comités de Contraloría Social, seleccione *Comités* y haga clic en *Generar Comités*.

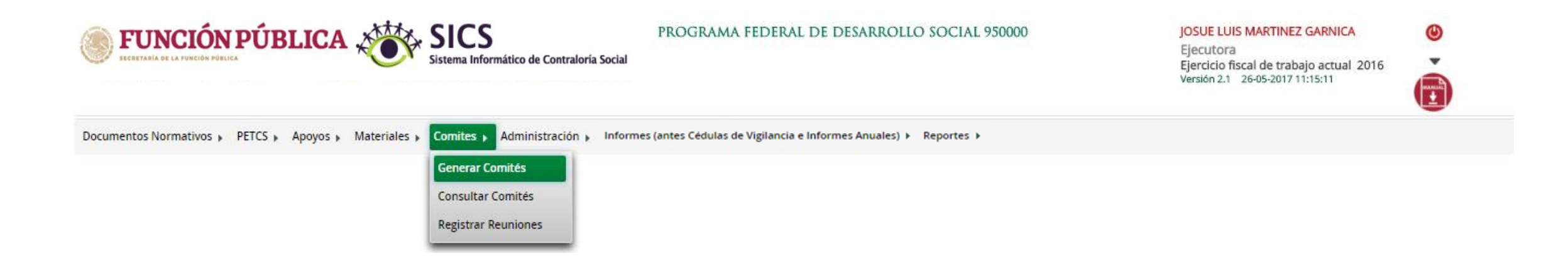

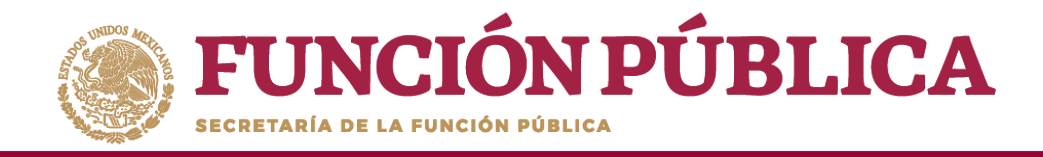

#### La siguiente pantalla, esta conformada por tres secciones:

- 1. Información del Comité.
- 2. Domicilio y documentos.
- 3. Documentos.

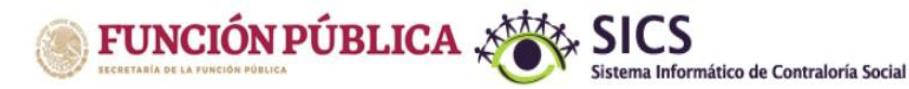

PROGRAMA FEDERAL DE DESARROLLO SOCIAL 950000

JOSUE LUIS MARTINEZ GARNICA

Ejecutora Ejercicio fiscal de trabajo actual 2016 Versión 2.1 26-05-2017 12:07:52 С

••••

| Documentos Normativos 🕨 PET                          | TCS ▶ Apoyos ▶ Ma          | teriales ▶ Comit  | es 🕨 Administr | ación ⊧ Inf | ormes (ante: | s Cédulas | de Vi                                 | igilancia e Informes Anuales)                                       | ▶ Report     | tes ⊧          |         |              |           |      |      |  |
|------------------------------------------------------|----------------------------|-------------------|----------------|-------------|--------------|-----------|---------------------------------------|---------------------------------------------------------------------|--------------|----------------|---------|--------------|-----------|------|------|--|
|                                                      |                            |                   |                |             |              |           |                                       |                                                                     |              |                |         | 🖉 Editar     | 🖶 Guardar | 🗑 Bo | rrar |  |
| Información del Comité Integ                         | grantes del Comité         |                   |                |             |              |           |                                       |                                                                     |              |                |         |              |           |      |      |  |
| Información del Comité                               |                            |                   |                |             |              |           |                                       | DOMICILIO Y DOCUMENTOS                                              |              |                |         |              |           |      |      |  |
| Nombre                                               |                            |                   |                |             |              |           | Domicilios del Apoyo, obra o servicio |                                                                     |              |                |         |              |           |      |      |  |
| (*)Fecha de constitución:                            | (*)C                       | lave de Registro: |                |             |              |           |                                       | Dougras conocino                                                    | Curr         | Mourno         | Corouru | Conico portu |           |      |      |  |
| (*)Apoyo, obra o servicio:<br>APOYO. OBRA O SERVICIO | Entidad                    | MUNICIPIO         | LOCALIDAD      | MONTO       | FECHA        | ACCIÓN    | *                                     | No hay registros por desplegar                                      | CALLE        | NUMERO         | COLONIA | CODIGO POSTA | - AC      |      |      |  |
| No hay registros por desplegar                       |                            |                   |                |             |              | Ŭ         |                                       |                                                                     |              |                |         |              |           |      | Ŧ    |  |
| (*)Funciones que realiza:                            | FUNCIONES QUE REALIZA EL G |                   |                |             | ACCIÓN       |           | +                                     | DOCUMENTOS                                                          | a constand   | de registres   |         |              |           |      | Þ    |  |
| No hay registros por desplegar                       |                            |                   |                |             |              |           |                                       | (*)Servidor publico que effite                                      | a constancia | a de registro: |         |              |           |      | ^    |  |
|                                                      |                            |                   |                |             |              |           |                                       | Acta de asamblea:<br>Constancia firmada (Anexo de<br>Escrito libre: | Guía Operat  | tiva):         |         |              |           |      | 8    |  |
|                                                      |                            |                   |                |             |              |           | ÷                                     | 4                                                                   |              |                |         |              |           |      |      |  |